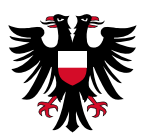

## Anleitung zur Nutzung von Naxos World & Naxos Jazz

Ab sofort können Sie sich mit ihrer Ausweisnummer und ihrem gewohnten Passwort in der Naxos Music Library Jazz und der Naxos Music Library World anmelden und kostenlos Musik streamen.

Die Naxos Music Library Jazz bietet mit über 240.000 Tracks von rund 21.000 Alben eine breite Auswahl an Jazzmusik, die von Jazzlegenden bis zu zeitgenössischem Jazz reicht.

Wer Interesse an dem Genre Weltmusik hat, der wird sicherlich in der Naxos Music Library World fündig. Die Sammlung umfasst Musik aus 150 Ländern und aus über 1.500 Kulturkreisen. Besonders spannend sind die Recherchemöglichkeiten. Zum Beispiel können Nutzer mittels einer Weltkarte von Region zu Region navigieren und so manche unentdeckte Klangwelt der ethnischen Musik und der traditionellen Volksmusik erkunden.

Nutzende können Favoriten speichern und sogar eigene Playlists zusammenstellen. Naxos Music Library Jazz sowie Naxos Music Library World sind beide auch als App für mobile Geräte mit Android und iOS verfügbar und haben auch eine Funktion, um offline Musik hören zu können.

Um die App und einige weitere Funktionen (wie zum Beispiel das Erstellen von Playlists) benötigen Sie allerdings einen "Student / Member Playlist Account (SMPA)". Um diesen kostenlosen Zugang zu erhalten, müssen Sie sich einmal auf der Naxos Music Library Webseite registrieren.

Dafür gehen Sie bitte wie folgt vor:

Besuchen Sie zunächst den digitalen Katalog der Stadtbibliothek Lübeck <u>https://katalog-stadtbibliothek.luebeck.de/alswww2.dll/APS\_OPAC&Style=Portal2</u> und wählen den Naxos Dienst aus, den Sie gerne nutzen wollen. Die Registrierung gilt für beide Dienste.

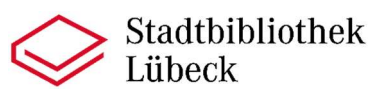

| -18-                                                                                                    |                |                                    |                                               |                             |                                    |                             |                    |                                      |          | 📇 Dracken 🚷 Hille 🥬 Login                                                                                                    |
|----------------------------------------------------------------------------------------------------|----------------|------------------------------------|-----------------------------------------------|-----------------------------|------------------------------------|-----------------------------|--------------------|--------------------------------------|----------|----------------------------------------------------------------------------------------------------|
| ***                                                                                                    |                | Startseite Dir Dibli               | thekskonto Katalog                            |                             |                                    |                             |                    |                                      |          |                                                                                                    |
| Schnellsuche                                                                                                    | ① Corona-Vi    | rus - Informatio                   | on der Bibliothek                             |                             |                                    |                             |                    |                                      |          | 20.10.2021                                                                                                    |
| Vir empfehlen<br>• Neuerwerbungen<br>• Neue Lübeck-Literatur<br>• Lübeck um Krimi<br>• Leichter lesen<br>• Hichöcher                         | Folgenden Serv | rice stellen wir Ihnei             | 1 hier zur Verfügung:                         | Will                        | lkommen in der Stadtb              | ibliothek Lübeck!           |                    |                                      |          | The Bibliothekskonto<br>Bitle denken Sie an Gas<br>Logout<br>Thre Ausweisnummer                                                              |
| - DVDs/Videos<br>- Blu-ray-Discs<br>- Konsolenspiele<br>- Mehr<br>Preise, Populäres<br>- Spiegel-Bestseller                                  | Ny/ and        | Ihr Biblioth<br>Hier können Sie Ih | e <b>kskonto</b><br>r persönliches Ausleihkon | o abfragen und die Leihfris | it Ihrer ausgeliehenen Medien verl | längem.                     |                    |                                      |          | Ihre Geheimnummer<br>(vierstellig)                                                                                                    |
| Belletristik 42/2021<br>Spilogol-Bectseller<br>Sachbuch 42/2021<br>LiteraTour Nord<br>2021/2022<br>Deutscher Buchpreis<br>2021               |                | Katalog<br>Hier konnen Sie in      | n Katalog unter verschiede                    | en Aspekten suchen und      | ausgeliehene Medien vormerker      | n. Bitte beachten Sie, dese | an einem           | Teil über diesen Katalog recherchier | bar ist. | Links<br>• Stadbibliothek Lübeck<br>• Fragen Sie unst<br>• E-Books<br>• Digitälisierte Bestände<br>• Digitälis<br>• City (nekt 2001 tibleck) |
| <ul> <li>Thomas-Mann-Preis</li> <li>Günter-Grass-Preis</li> <li>Debütpreis des<br/>Buddenbrookhauses</li> <li>Deutscher Buchpreis</li> </ul> | Digitalisi     | erte                               | Spannende                                     | DigiBil                     | ) © filmfriend                     |                             | Z Music Library WO | DS<br>RLD                            |          | Bibliotheken SH     Filmfriends     NaxosJazz     NaxosWorld                                                                                 |
| Hehr.u                                                                                                    | Schätz         | ė                                  | E-Books                                       | Datenbanken                 | , minitely                         | - Chastan                   | hatostrone         |                                      |          |                                                                                                    |
|                                                                                                    |                |                                    |                                               |                             |                                    |                             |                    |                                      |          |                                                                                                    |
|                                                                                                    |                |                                    |                                               |                             |                                    |                             |                    |                                      |          |                                                                                                    |
| English<br>zones v1.8.1<br>Biblio <b>M</b> O <b>ndo</b>                                                                                      |                |                                    |                                               |                             |                                    |                             |                    |                                      |          |                                                                                                    |

Loggen Sie sich nun mit Ihrer Bibliotheksausweisnummer und Ihrem bekannten Passwort (Geburtstag und die letzten beiden Ziffern des Geburtsjahres) nun bei der neu geöffneten Seite ein.

| VAX<br>usic library                                      | 0S<br>Jazz                                                                                  |                                                              |
|----------------------------------------------------------|---------------------------------------------------------------------------------------------|--------------------------------------------------------------|
| Enter your L                                             | ibrary Card Number                                                                          | $\sim L^{\prime} \sim 10^{-1}$                               |
| Enter your Librar                                        | y Card Number                                                                               |                                                              |
| Password                                                 |                                                                                             |                                                              |
| Enter your pass                                          | vord                                                                                        | Login                                                        |
| Access to over 2<br>contemporary ja<br>Listen to whole a | 41,570 tracks (more than 21,491 discs)<br>zz.<br>Ibums or individual tracks - it's your cho | - wide selection of jazz music from jazz legends to<br>vice! |
| <sup>=</sup> or further informa                          | tion and technical questions, please contact                                                | t                                                            |
| All countries exce                                       | pt the USA: Customer.Service@Naxos.co                                                       | m                                                            |
| JSA:                                                     | nmlhelp@naxosusa.com                                                                        |                                                              |

Nun können Sie bereits am Computer auf alle verfügbaren Titel zugreifen. Für die Registrierung klicken Sie nun bitte an der Seite auf "Playlist". Die Sprache können Sie jederzeit oben bei dem Weltkugelsymbol zu Deutsch ändern, wenn Sie möchten.

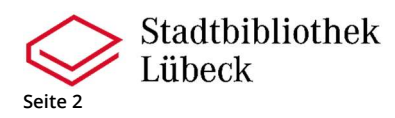

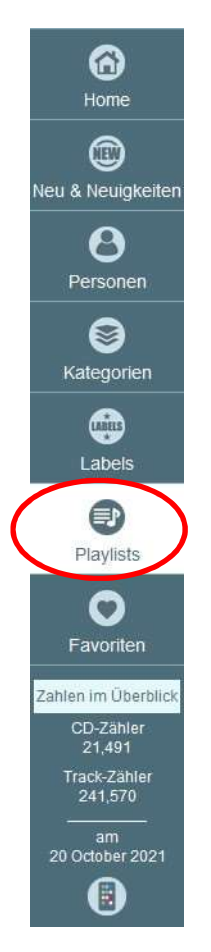

Klicken Sie auf der nächsten Seite bei Student / Member Account bitte auf Sign up / Registrieren.

Student / Member Account Login Registrieren

Nun müssen Sie die angegebenen Felder ausfüllen, sowie die Nutzungsbedingungen, Datenschutzerklärung und Cookie-Richtlinien bestätigen. Um die Registrierung abzuschließen klicken Sie nun auf "Neuen Account jetzt anlegen". Sie sollten nun einen Link per E-Mail erhalten. Diesen müssen Sie einmal anklicken, um final Ihre Registrierung zu bestätigen.

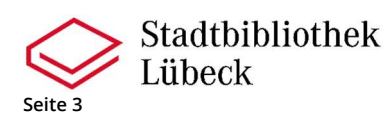

| Vorname*       Bitte Vornamen eingeben         Nachname*       Bitte Nachnamen eingeben         E-Mail-Adresse*       Bitte E-Mail-Adresse eingeben         E-Mail-Adresse wiederholen*       Bitte E-Mail-Adresse eingeben         E-Mail-Adresse wiederholen*       Bitte E-Mail-Adresse ingeben         Hinweis: hre E-Mail-Adresse ist hir Benutzername bei zukünftigen Logins. Sie wird nicht an Dritte weitergegeben.         Passwort*       Bitte Passwort eingeben         Passwort bestätigen*       Passwort bestätigen         * Pfichtfelder       Bitte Datenschutzerklärung und die Cookie-Richtlinie bevor Sie diese Webseite nutzen. Wenn Sie den Bedingungen nicht zustimmen oder nicht nachkommen möchten, sehen Sie bitte davon ab, diese Webseite zu nutzen.         Nutzungsbedingungen       Informationen, Design, Texte, Grafiken, Musikaufnahmen und andere inhalte auf dieser Webseite (die "Materialien") sind urheberrechtlicht geschutzt.         Sie dürfen keine Methoden, die derzeit bekannt sind oder in Zukunft entwickelt werden, ändern, scannen, kopieren oder anwenden, um Privatsphäre und verpflichteisch, alle Daten dies Sie uns entgegenbringen. Naxos Digital Services Limited ("Naxos") respektiert litter Praktigen von Naxos in Bezug auf den Datenschutzerklärung und Gookie-Richtlinie         Unsor Geschäft basiert auf dem Vertrauen, das Sie uns entgegenbringen. Naxos Digital Services Limited ("Naxos") respektiert litter Praktigen von Naxos in Bezug auf den Datenschutzerklärung und die Cookie-Richtlinie die mäser webstelse der aut den Naxos webstes gesammelten Informationen sowie deren Verwendung und die Rechte, die Sie on sentgegenbrin                                                                                                    | Vomame*                                                                                                    |                                                                                                    |
|----------------------------------------------------------------------------------------------------|----------------------------------------------------------------------------------------------------|----------------------------------------------------------------------------------------------------|
| Nachname*       Bitte Nachnamen eingeben         E-Mail-Adresse*       Bitte E-Mail-Adresse eingeben         E-Mail-Adresse wiederholen*       Bitte E-Mail-Adresse nochmals eingeben         Hinwels: Ihre E-Mail-Adresse nochmals eingeben       Hinwels: Ihre E-Mail-Adresse ist Ihr Benutzername bei zukünftigen Logins. Sie wird nicht an Dritte weitergegeben.         Passwort*       Bitte Passwort eingeben         *Dichtfelder       Bitte Passwort bestätigen         *Dichtfelder       Bitte beachten Sie die Nutzungsbedingungen, die Datenschutzerklärung und die Cookie-Richtlinie bevor Sie diese Webseite nutzen. Wenn Sie den Bedingungen nicht zustimmen oder nicht nachkommen möchten, sehen Sie bitte davon ab, diese Webseite zu nutzen.         Nutzungsbedingungen       Informationen, Design, Texte, Grafiken, Musikaufnahmen und andere Inhalte auf dieser Webseite (die "Materialien") sind urheberrechtlich geschutzt.         Sie dürfen keine Methoden, die derzeit bekannt sind oder in Zukunft entwickelt werden, ändern, scannen, kopieren oder anwenden, um Privasphäre und verpflichtet sich, alle Daten, das Sie uns entgegenbringen. Naxos Digital Services Limited ("Naxos") respektiert Ihre Privatsphäre und verpflichtet sich, alle Daten, das Sie uns entgegenbringen. Naxos Digital Services Limited ("Naxos") respektiert Ihre Privatsphäre und verpflichtet sich, alle Daten, das Sie uns entgegenbringen. Naxos Digital Services Limited ("Naxos") respektiert Ihree Privatsphäre und verpflichtet sich, alle Daten, de wir über Sie sammelten informationen sowie deren Verwendung und die Rechte, die Sie Die nestatige, die Natzungsbedingungen, die Datenschutzerklärung und die Cookie-Richtlinie, die meine Nutzung der Webseite betreffen, komp                                                                                                    | W GPT FIGHT INC.                                                                                                    | Bitte Vornamen eingeben                                                                                                    |
| E-Mail-Adresse*  E-Mail-Adresse wiederholen*  E-Mail-Adresse wiederholen*  | Nachname*                                                                                                    | Bitte Nachnamen eingeben                                                                                                    |
| E-Mail-Adresse wiederholen*       Bitte E-Mail-Adresse nochmals eingeben         Hinweis: Ihre E-Mail-Adresse ist Ihr Benutzername bei zukünftigen Logins. Sie wird nicht an Dritte weitergegeben.         Passwort*       Bitte Passwort eingeben         Passwort bestätigen*       Passwort bestätigen         Plichtfelder       Bitte Deachten Sie die Nutzungsbedingungen, die Datenschutzerklärung und die Cookie-Richtlinie bevor Sie diese Webseite nutzen. Wenn Sie den Bedingungen nicht zustimmen oder nicht nachkommen möchten, sehen Sie bitte davon ab, diese Webseite zu nutzen.         Nutzungsbedingungen       Informationen, Design, Texte, Grafiken, Musikaufnahmen und andere Inhaite auf dieser Webseite (die "Materialien") sind urheberrechtlich geschützt.         Sie dürfen keine Methoden, die derzeit bekannt sind oder in Zukunft entwickeit werden, ändern, scannen, kopieren oder anwenden, um Privatsphäre und verpflichtet sich, alle Daten, die wir über Sie sammein, zu schützen. Diese Datenschutzerklärung und die Praktikeen von Naxos Digital Services Limited ("Naxos") respektiert linre Privatsphäre und verpflichtet sich, alle Daten, die wir über Sie sammein, zu schützen. Diese Datenschutzrichtlinie beschriebt die Praktikeen von Naxos mebslieb", die Daten, die wir über Sie sammein, zu schützen. Diese Datenschutzurbit her er unswereibt von Naxos websliebt oder "unsere verbistie gesammeilten Informationen sowie deren Verwendung und die Rechte, die Sie websliebt oder "unsere verbiste", die her Jauen den zu baben.         In bestätige, die Nutzungsbedingungen, die Datenschutzerklärung und die Cookie-Richtlinie, die meine Nutzung der Websele betreffen, komplett gelesen und verstanden zu haben.         In bestätige, die Nutzungsbedingungen, die Date                                                                                                    | E-Mail-Adresse*                                                                                                    | Bitte E-Mail-Adresse eingeben                                                                                                    |
| Hinweis: Ihre E-Mail-Adresse ist Ihr Benutzername bei zukünftigen Logins. Sie wird nicht an<br>Dritte weitergegeben.<br>Bitte Passwort eingeben<br>Passwort bestätigen*<br>Pitchtfelder<br>Pitchtfelder<br>Bitte beachten Sie die Nutzungsbedingungen, die Datenschutzerklärung und die Cookie-Richtlinie bevor Sie diese Webseite nutzen. Wenn Sie<br>den Bedingungen nicht zustimmen oder nicht nachkommen möchten, sehen Sie bitte davon ab, diese Webseite zu nutzen.<br>Nutzungsbedingungen<br>Informationen, Design, Texte, Grafiken, Musikaufnahmen und andere Inhalte auf dieser Webseite (die "Materialien") sind urheberrechtlich<br>geschützt.<br>Sie dürfen keine Methoden, die derzeit bekannt sind oder in Zukunft entwickelt werden, ändern, scannen, kopieren oder anwenden, um<br>Privatsphäre und verpflichtet sich, alle Datenschutzerklärung und die Cookie-Richtlinie, Diese Limited ("Naxos") respektiert Ihre<br>Privatsphäre und verpflichtet sich, alle Datenschutzerklärung und die Cookie-Richtlinie, die meine Nutzung der Webseite betreffen,<br>vebsites"), die Art und Weise der auf den Naxos websites gesammelten informationen sowie deren Verwendung und die Rechte, die Sie<br>websites"), die Art und Weise der auf den Naxos websites gesammelten informationen sowie deren Verwendung und die Rechte, die Sie<br>websites"), die Art und Weise der auf den Naxos websites gesammelten informationen sowie deren Verwendung und die Rechte, die Sie<br>Die bestatige, die Nutzungsbedingungen, die Datenschutzerklärung und die Cookie-Richtlinie, die meine Nutzung der Webseite betreffen,<br>kompiett gelesen und verstanden zu haben.                                                                                                    | E-Mail-Adresse wiederholen*                                                                                                    | Bitte E-Mail-Adresse nochmals eingeben                                                                                                    |
| Passwort*       Bitte Passwort eingeben         Passwort bestätigen*       Passwort bestätigen         Plichtfelder       Pitchtfelder         Bitte beachten Sie die Nutzungsbedingungen, die Datenschutzerklärung und die Cookie-Richtlinie bevor Sie diese Webseite nutzen. Wenn Sie die Bedingungen nicht zustimmen oder nicht nachkommen möchten, sehen Sie bitte davon ab, diese Webseite zu nutzen.         Nutzungsbedingungen       Informationen, Design, Texte, Grafiken, Musikaufnahmen und andere Inhalte auf dieser Webseite (die "Materialien") sind urheberrechtlich geschützt.         Sie dürfen keine Methoden, die derzeit bekannt sind oder in Zukunft entwickelt werden, andern, scannen, kopieren oder anwenden, um Privatsphäre und verpflichtet sich, alle Daten, die wir über Sie sammein, zu schützen. Diese Datenschutzrichtlinie beschreibt die Praktiken von Naxos in Bezug auf den Datenschutz für Besucher der Webseite NaxosMusicLibrary com (die "Naxos websites" oder "unsere websites"), die Art und Weise der auf den Naxos websites gesammelten Informationen sowie deren Verwendung und die Rechte, die Sie motent informationen sowie deren Verwendung und die Rechte, die Sie motent.         On bestätige, die Nutzungsbedingungen, die Datenschutzerklärung und die Cookie-Richtlinie, die meine Nutzung der Webseite betreffen, complet gelesen und verstanden zu haben.                                                                                                    |                                                                                                    | Hinweis: Ihre E-Mail-Adresse ist Ihr Benutzername bei zukünftigen Logins. Sie wird nicht an<br>Dritte weitergegeben.                                                                                                    |
| Passwort bestätigen* Plichtfelder Plichtfelder Plichtfelder Plichtfelder Plichtfelder Plichtger Plichteider Plichteider Plicht | <sup>o</sup> asswort*                                                                                                    | Bitte Passwort eingeben                                                                                                    |
| Priichtfelder Bitte beachten Sie die Nutzungsbedingungen, die Datenschutzerklärung und die Cookie-Richtlinie bevor Sie diese Webseite nutzen. Wenn Sie den Bedingungen nicht zustimmen oder nicht nachkommen möchten, sehen Sie bitte davon ab, diese Webseite zu nutzen. Nutzungsbedingungen Informationen, Design, Texte, Grafiken, Musikaufnahmen und andere Inhalte auf dieser Webseite (die "Materialien") sind urheberrechtlich geschützt. Sie dürfen keine Methoden, die derzeit bekannt sind oder in Zukunft entwickelt werden, ändern, scannen, kopieren oder anwenden, um Datenschutzerklärung und Cookie-Richtlinie Unser Geschäft basiert auf dem Vertrauen, das Sie uns entgegenbringen. Naxos Digital Services Limited ("Naxos") respektiert Ihre Privatsphäre und verpflichtet sich, alle Daten, die wir über Sie sammeln, zu schützen. Diese Datenschutzrichtlinie beschreibt die Praktiken von Naxos in Bezug auf den Datenschutz für Besucher der Webseite NaxosMusicLibrary.com (die "Naxos websites" oder "unsere websites"), die Art und Weise der auf den Naxos websites gesammelten Informationen sowie deren Verwendung und die Rechte, die Sie Din bestätige, die Nutzungsbedingungen, die Datenschutzerklärung und die Cookie-Richtlinie, die meine Nutzung der Webseite betreffen, complett gelesen und verstanden zu haben.                                                                                                    | Passwort bestätigen*                                                                                                    | Passwort bestätigen                                                                                                    |
| Informationen, Design, Texte, Grafiken, Musikaufnahmen und andere Inhalte auf dieser Webseite (die "Materialien") sind urheberrechtlich geschützt.<br>Sie dürfen keine Methoden, die derzeit bekannt sind oder in Zukunft entwickelt werden, ändern, scannen, kopieren oder anwenden, um Deterschutzerklärung und Cookie-Richtlinie<br>Unser Geschäft basiert auf dem Vertrauen, das Sie uns entgegenbringen. Naxos Digital Services Limited ("Naxos") respektiert Ihre Privatsphäre und verpflichtet sich, alle Daten, die wir über Sie sammeln, zu schützen. Diese Datenschutzrichtlinie beschreibt die Praktiken von Naxos in Bezug auf den Datenschutz für Besucher der Webselte NaxosMusicLibrary.com (die "Naxos websites" oder "unsere websites"), die Art und Weise der auf den Naxos websites gesammelten Informationen sowie deren Verwendung und die Rechte, die Sie on bestätige, die Nutzungsbedingungen, die Datenschutzerklärung und die Cookie-Richtlinie, die meine Nutzung der Webselte betreffen, complett gelesen und verstanden zu haben.                                                                                                    | Nutzungsbedingungen                                                                                                    | navnikoninnen mounten, senen sie bille davon ab, diese websere zu nützen.                                                                                                    |
| Informationen, Design, Texte, Grafiken, Musikaufnahmen und andere inhalte auf dieser Webselte (die "Matenalien") sind urheberrechtlich geschützt.<br>Sie dürfen keine Methoden, die derzeit bekannt sind oder in Zukunft entwickelt werden, ändern, scannen, kopieren oder anwenden, um Datenschutzerklärung und Cookie-Richtlinie<br>Unser Geschäft basiert auf dem Vertrauen, das Sie uns entgegenbringen. Naxos Digital Services Limited ("Naxos") respektiert ihre Privatsphäre und verpflichtet sich, alle Daten, die wir über Sie sammeln, zu schützen. Diese Datenschutzrichtlinie beschreibt die Praktiken von Naxos in Bezug auf den Datenschutz für Besucher der Webselte NaxosMusicLibrary.com (die "Naxos websites" oder "unsere websites"), die Art und Weise der auf den Naxos websites gesammelten Informationen sowie deren Verwendung und die Rechte, die Sie on bestatige, die Nutzungsbedingungen, die Datenschutzerklärung und die Cookie-Richtlinie, die meine Nutzung der Webselte betreffen, complett gelesen und verstanden zu haben.                                                                                                    | Nutzungsbedingungen                                                                                                    |                                                                                                    |
| Sie dürfen keine Methoden, die derzeit bekannt sind oder in Zukunft entwickelt werden, ändern, scannen, kopieren oder anwenden, um  Datenschutzerklärung und Cookie-Richtlinie Unser Geschäft basiert auf dem Vertrauen, das Sie uns entgegenbringen. Naxos Digital Services Limited ("Naxos") respektiert ihre Privatsphäre und verpflichtet sich, alle Daten, die wir über Sie sammeln, zu schützen. Diese Datenschutzrichtlinie beschreibt die Praktiken von Naxos in Bezug auf den Datenschutz für Besucher der Webseite NaxosMusicLibrary.com (die "Naxos websites" oder "unsere websites"), die Art und Weise der auf den Naxos websites gesammelten Informationen sowie deren Verwendung und die Rechte, die Sie Die bestätige, die Nutzungsbedingungen, die Datenschutzerklärung und die Cookie-Richtlinie, die meine Nutzung der Webseite betreffen, complett gelesen und verstanden zu haben.                                                                                                    | 1992 - 1997 - R.                                                                                                    |                                                                                                    |
| Datenschutzerklärung und Cookie-Richtlinie Unser Geschäft basiert auf dem Vertrauen, das Sie uns entgegenbringen. Naxos Digital Services Limited ("Naxos") respektiert Ihre Privatsphäre und verpflichtet sich, alle Daten, die wir über Sie sammein, zu schützen. Diese Datenschutzrichtlinie beschreibt die Praktiken von Naxos in Bezug auf den Datenschutz für Besucher der Webseite NaxosMusicLibrary.com (die "Naxos websites" oder "unsere websites"), die Art und Weise der auf den Naxos websites gesammeiten Informationen sowie deren Verwendung und die Rechte, die Sie in bestätige, die Nutzungsbedingungen, die Datenschutzerklärung und die Cookie-Richtlinie, die meine Nutzung der Webseite betreffen, complett gelesen und verstanden zu haben.                                                                                                    | Informationen, Design, Texte, Grafiken, Mus<br>geschützt.                                                                                                    | sikaufnahmen und andere Inhalte auf dieser Webseite (die "Materialien") sind urheberrechtlich                                                                                                    |
| Unser Geschäft basiert auf dem Vertrauen, das Sie uns entgegenbringen. Naxos Digital Services Limited ("Naxos") respektiert ihre<br>Privatsphäre und verpflichtet sich, alle Daten, die wir über Sie sammeln, zu schützen. Diese Datenschutzrichtlinie beschreibt die Praktiken<br>von Naxos in Bezug auf den Datenschutz für Besucher der Webseite NaxosMusicLibrary.com (die "Naxos websites" oder "unsere<br>websites"), die Art und Weise der auf den Naxos websites gesammelten Informationen sowie deren Verwendung und die Rechte, die Sie<br>h bestätige, die Nutzungsbedingungen, die Datenschutzerklärung und die Cookie-Richtlinie, die meine Nutzung der Webseite betreffen,<br>complett gelesen und verstanden zu haben.                                                                                                    | Informationen, Design, Texte, Grafiken, Mus<br>geschützt.<br>Sie dürfen keine Methoden, die derzeit bek                                                                                                    | sikaufnahmen und andere Inhalte auf dieser Webseite (die "Materialien") sind urheberrechtlich<br>kannt sind oder in Zukunft entwickelt werden, ändern, scannen, kopieren oder anwenden, um                                                                                                    |
| websites"), die Art und Weise der auf den Naxos websites gesammelten Informationen sowie deren Verwendung und die Rechte, die Sie<br>h bestätige, die Nutzungsbedingungen, die Datenschutzerklärung und die Cookie-Richtlinie, die meine Nutzung der Webseite betreffen,<br>komplett gelesen und verstanden zu haben.                                                                                                    | Informationen, Design, Texte, Grafiken, Mus<br>geschützt.<br>Sie dürfen keine Methoden, die derzeit bek<br>Datenschutzerklärung und Cookie-Rich                                                                                                    | sikaufnahmen und andere Inhalte auf dieser Webseite (die "Materialien") sind urheberrechtlich<br>kannt sind oder in Zukunft entwickelt werden, ändern, scannen, kopieren oder anwenden, um                                                                                                    |
| In bestätige, die Nutzungsbedingungen, die Datenschutzerklärung und die Cookie-Richtlinie, die meine Nutzung der Webseite betreffen,<br>komplett gelesen und verstanden zu haben.                                                                                                    | Informationen, Design, Texte, Grafiken, Mus<br>geschützt.<br>Sie dürfen keine Methoden, die derzeit bek<br>Datenschutzerklärung und Cookie-Rich<br>Unser Geschäft basiert auf dem Vertraue<br>Privatsphäre und verpflichtet sich, alle Date<br>von Navos in Bezug auf den Datenschut                                                                                            | sikaufnahmen und andere inhalte auf dieser Webseite (die "Materialien") sind urheberrechtlich<br>cannt sind oder in Zukunft entwickelt werden, ändern, scannen, kopieren oder anwenden, um<br><b>stilnie</b><br>n, das Sie uns entgegenbringen. Naxos Digital Services Limited ("Naxos") respektiert Ihre<br>n, die Wir über Sie sammein, zu schützen. Diese Datenschutzrichtlinie beschreibt die Praktiken<br>z für Besucher der Webseite NaxosMusici Ibrary.com (die "Naxos websites" oder "unsere                                                                                                    |
| Noven Account inter anlegen                                                                                                    | Informationen, Design, Texte, Grafiken, Mus<br>geschützt.<br>Sie dürfen keine Methoden, die derzeit bek<br>Datenschutzerklärung und Cookie-Rich<br>Unser Geschäft basiert auf dem Vertraue<br>Privatsphäre und verpflichtet sich, alle Date<br>von Naxos in Bezug auf den Datenschut<br>websites"), die Art und Weise der auf den I                                             | sikaufnahmen und andere Inhalte auf dieser Webseite (die "Materialien") sind urheberrechtlich<br>kannt sind oder in Zukunft entwickelt werden, ändern, scannen, kopieren oder anwenden, um<br>stand oder in Zukunft entwickelt werden, ändern, scannen, kopieren oder anwenden, um<br>stand oder in Zukunft entwickelt werden, ändern, scannen, kopieren oder anwenden, um<br>stand oder in Zukunft entwickelt werden, ändern, scannen, kopieren oder anwenden, um<br>stand oder in Zukunft entwickelt werden, ändern, scannen, kopieren oder anwenden, um<br>stand oder in Zukunft entwickelt entwickel |
|                                                                                                    | Informationen, Design, Texte, Grafiken, Mus<br>geschützt.<br>Sie dürfen keine Methoden, die derzeit bek<br>Datenschutzerklärung und Cookie-Rich<br>Unser Geschäft basiert auf dem Vertraue<br>Privatsphäre und verpflichtet sich, alle Date<br>von Naxos in Bezug auf den Datenschut<br>websites"), die Art und Weise der auf den 1<br>Dn bestätige, die Nutzungsbedingungen, d | sikaufnahmen und andere Inhalte auf dieser Webseite (die "Materialien") sind urheberrechtlich<br>cannt sind oder in Zukunft entwickelt werden, ändern, scannen, kopieren oder anwenden, um<br>antinie<br>n, das Sie uns entgegenbringen. Naxos Digital Services Limited ("Naxos") respektiert Ihre<br>n, die wir über Sie sammeln, zu schützen. Diese Datenschutzrichtlinie beschreibt die Praktiken<br>iz für Besucher der Webseite NaxosMusicLibrary.com (die "Naxos websites" oder "unsere<br>Naxos websites gesammelten Informationen sowie deren Verwendung und die Rechte, die Sie<br>die Datenschutzerklärung und die Cookie-Richtlinie, die meine Nutzung der Webseite betreffen,                                                                                                    |

Nun können Sie sich die Naxos Jazz und Naxos World App runterladen und geben dort Ihre Anmeldedaten ein. Ihre Login Daten sind Ihre soeben angegebene E-Mailadresse, sowie das von Ihnen vergebene Passwort. Die App finden Sie im Google Play Store oder im Apple Store.

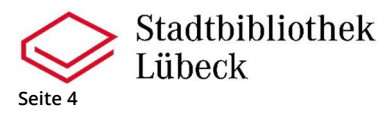